# 公募システムへの課題登録方法

2022/2/10作成2022/12/20修正

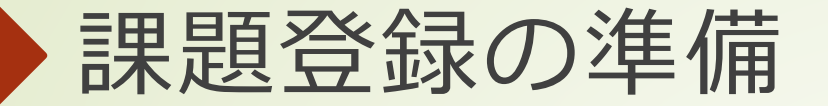

拠点公募システムに研究者情報を登録完了していることが必要です。 研究者情報の登録方法については、

マニュアル「公募システムへのログインと研究者情報登録について」をご参照ください。

| 拠点公募システム |                                       | 拠点公募システム                                                          |                       |
|----------|---------------------------------------|-------------------------------------------------------------------|-----------------------|
| 拠点公募シス   | テム                                    | 研究代表者情報-登録-                                                       |                       |
|          | Login                                 | はじめてログインされた方は、まず研究者情報を登録してください。                                   |                       |
|          | E-Mail Address                        | メールアドレス<br>kyoten@ac.jp                                           | <u>D2</u>             |
| /        | Password  Remember Me                 | 氏名 (22) ※氏名の間に半角スペースを入れてください。 (22)<br>日 大阪 太郎 マ Osaka Taro        |                       |
|          | Login<br>新規申請・パスワード忘れはこちら >>>         | 所属機関権別 <b>(25</b> )<br>国立大学 〜                                     |                       |
|          |                                       |                                                                   |                       |
|          | copyright 2021 TEW@Sanken, Osaka Univ | 20.M.A.ナ Kyöten University                                        |                       |
|          |                                       | 所属部署・研究科等です     です       日     理学部       受     Faculty of Science |                       |
|          | ログイン画面                                | 研究分野(学生は専攻等) <b>2</b> 国 <b>2</b> 国                                |                       |
|          |                                       | 日 ナノテク・材料 東 Nanotechnology/Mat                                    | erials                |
|          |                                       | 職名、学年等 25 ※職名、学年で行の他はを選                                           | 訳された方は、こちらにご入力ください。 👩 |
|          |                                       |                                                                   |                       |

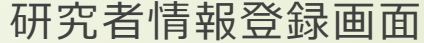

未登録;

ン・研究代表者情報登録マニュアル

# 新規の課題を申請

トップページのお知らせ欄で、申込みを 希望する課題のリンクをクリックすると、 各課題情報の入力画面に移動します。

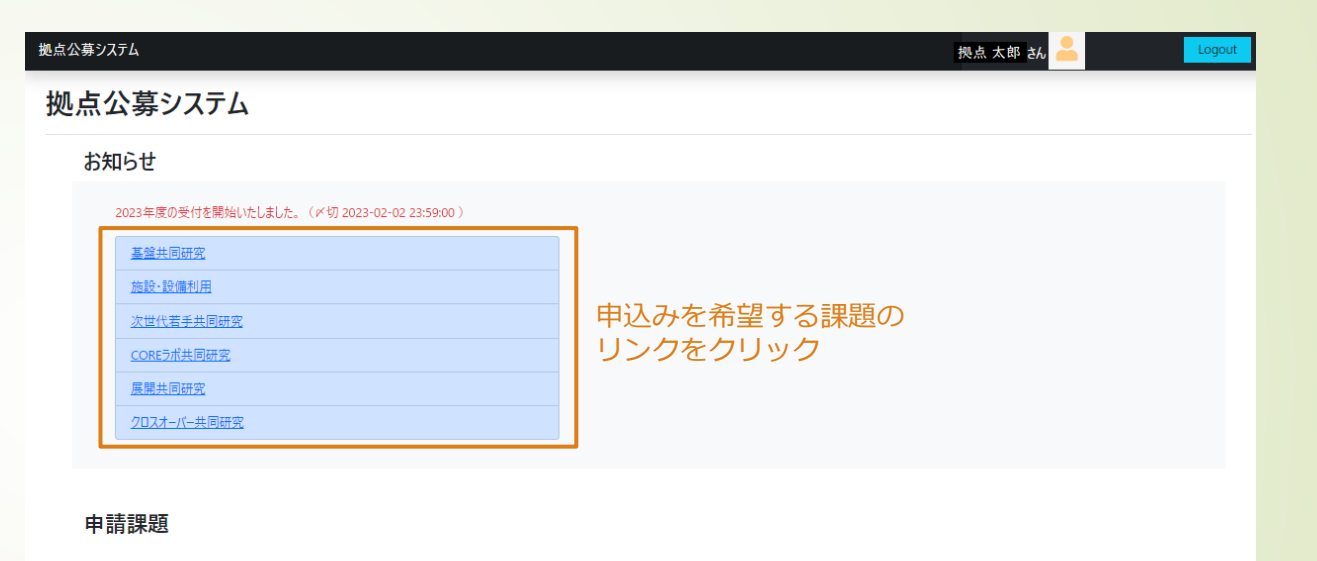

2022

# 課題情報の新規入力

課題情報の入力画面が表示されますので、各項目 に入力後、[入力内容の確認] ボタンをクリックし てください。

※必須の項目は入力しないとエラーになります。

※メールアドレスなどは書式をチェックしています。

| 拠点公募システム                       |                                   |              |           |             | 拠点太郎 zh 🐣                           |
|--------------------------------|-----------------------------------|--------------|-----------|-------------|-------------------------------------|
| 課題登録                           |                                   |              |           |             |                                     |
| 課題情報入力<br>下記に申請に必要な情報を入力してください |                                   |              |           |             |                                     |
|                                | 共同研究 遭別<br>基盤                     | 適用年度<br>2022 | 研究代表者     |             | <u>建酶全核マニュフル</u>                    |
|                                | 研究課題名                             |              |           | 研究課題名(英語) 🐼 |                                     |
|                                | 新現・編約 <mark>602</mark><br>新規 ~    |              |           |             |                                     |
|                                | <ul> <li>本申請以外に本年度に他課題</li> </ul> | 、中請する場合はチ    | エックしてください |             |                                     |
|                                | 研究概要                              |              |           |             |                                     |
|                                |                                   |              |           | ,           | 500文字以内で記入してください<br>6               |
|                                | 研究計画                              |              |           |             |                                     |
|                                |                                   |              |           |             | 共同研究受入教員との役割分担も明確にし、500文学程度記入してください |

~途中略~

| · · · | · · · · |    |        |
|-------|---------|----|--------|
| 4 氏名  | 職名      | 所属 | 所属機関種別 |
| 年齢区分  | *       |    |        |
| ~     | ~       |    |        |
| 5 氏名  | 職名      | 所属 | 所属機関種別 |
|       | V       |    |        |
| 半部区分  | 1至方川    |    |        |
|       |         |    |        |
|       |         |    |        |
|       |         |    |        |

## 課題情報-登録内容の確認-

#### 入力内容の確認画面が表示されます。

- [申請する] [下書き保存] [前に戻る]のボタンがあります。
  - [申請する]は、課題の申請を行い、申込状況を"申請済"にします。
  - [下書き保存]は、課題の申請をせずに、下書き状態で保存したいときに使用します。このときの申込状況は"下書き中"になります。
     トップページの[編集] ボタンから再編集が可能です。
  - [前に戻る]は、1つ前の入力画面に戻ります。
     現在入力している内容は入力フォーム上に保持されます。

| _con          | tent                   | 拠点 太郎 さん 💄                                   | Logo |
|---------------|------------------------|----------------------------------------------|------|
| 題             | 登録 - 登録内容の確認 -         |                                              |      |
| 忍<br>西<br>同情報 | 面<br> で登録します。よるしいですか?  |                                              |      |
|               | 共同研究種別                 | 展開B                                          |      |
|               | 研究代表者                  | 2                                            |      |
|               | 研究課題名                  | kadai1                                       |      |
|               | 研究課題名(英語)              | kadai1_english                               |      |
|               | 新規・継続                  | 新規                                           |      |
|               | 採択実績の有無                | 2016年度(平成28年度)基盤共同研究<br>2018年度(平成30年度)基盤共同研究 |      |
|               | 研究目的                   | 目的1                                          |      |
|               | 研究計画                   | 予定1                                          |      |
|               | 共著論文                   | 共著論文1                                        |      |
|               | 謝辞のある論文                | 謝辞のある論文2                                     |      |
|               | 特筆すべき事項                | 特筆すべき事項                                      |      |
|               | 来所計画                   | 来る予定はある                                      |      |
|               | 使用予定の装置等               | SEM, TEM                                     |      |
|               | 受入希望研究所(主)/受入教員(主)/メール | 產研 教員 產研 teacher1@sanken1.jp                 |      |
|               | 受入希望研究所(副)/受入教員(副)/メール | 化生研 Tkdkdj Akdkdl Tkdkdj@mail1.jp            |      |
|               | 受入希望研究所(副)/受入教員(副)/メール | 電子研 Denshi Akdkdl Denshi@mail2.jp            |      |
|               | 共同研究者 年齡区分 職名 属性       | 共同 太郎(~30歳  M2 産研                            |      |
|               | 共同研究者 年齡区分 職名 属性       | Akdkdk Aklkgl46歲~  D3 多元研                    |      |
|               |                        |                                              |      |

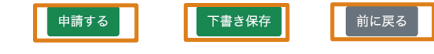

課

いずれかをクリック

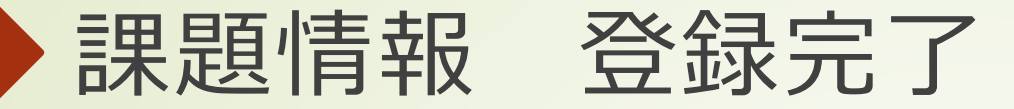

▶ 入力確認から、(申請する)or[下書き保存]クリックで登録完了画面になります。

■ [TOPに戻る]をクリックするとトップページに戻り、"下書き中"や"申請済み"の課題が表示されます。

| kadai_content | 拠点 太郎 🔬 💄 🛛 📕 Logout                         |
|---------------|----------------------------------------------|
| 課題一覧 - 登録完了 - |                                              |
|               |                                              |
| 課題登録完了        |                                              |
| 下記の課題を登録しました  |                                              |
| 課題ID          | 51                                           |
| 共同研究種別        | 展開B                                          |
| 研究代表者         | 2                                            |
| 申込日付          | 2022/02/04                                   |
| 申込状況          | 申請済み                                         |
| 研究課題名         | kadai1                                       |
| 研究課題名(英)      | kadai1_english                               |
| 新規・継続         | 新規                                           |
| 採択実績の有無       | 2016年度(平成28年度)基盤共同研究<br>2018年度(平成30年度)基盤共同研究 |
| 研究目的          | 目的1                                          |
| 研究計画          | 予定1                                          |
| 共著論文          | 共著論文1                                        |
| 謝辞のある論文       | 謝辞のある論文2                                     |
| 特筆すべき事項       | 特筆すべき事項                                      |
| 来所計画          | 来る予定はある                                      |
| 使用予定の装置等      | SEM, TEM                                     |
| 受入希望研究所(主)    | 產研   教員 產研   teacher1@sanken1.jp             |
| 受入希望研究所(副)1   | 化生研   Tkdkdj Akdkdl   Tkdkdj@mail1.jp        |
| 受入希望研究所(副)2   | 電子研   Denshi Akdkdl   Denshi@mail2.jp        |
| 共同研究者1        | 共同 太郎   M2   產研   ~30歳                       |
| 共同研究者2        | Akdkdk Aklkg   D3   多元研   46歲~               |
| <u>TOPに戻る</u> |                                              |

| システィ | Д           |                                       |            |              |            |               |      |                       | 拠点 🤈 | 太郎 さん |      | Log |
|------|-------------|---------------------------------------|------------|--------------|------------|---------------|------|-----------------------|------|-------|------|-----|
| 公望   | 募システム       | Ц                                     |            |              |            |               |      |                       |      |       |      |     |
| お知   | 16 <b>せ</b> |                                       |            |              |            |               |      |                       |      |       |      |     |
| :    | 2021年度の受付を開 | 閉始いたしました。(〆切 2022-03-31               | 00:00:00 ) |              |            |               |      |                       |      |       |      |     |
|      | 展開共同研究課題    | IB                                    |            |              |            |               |      |                       |      |       |      |     |
|      |             |                                       |            |              |            |               |      |                       |      |       |      |     |
|      |             |                                       |            |              |            |               |      |                       |      |       |      |     |
| id   | 共同研究種別      | 研究課題名                                 | 申込日付       | 適用年度         | 申込状況       | 研究代表者         | 所属   | 共同研究者                 | DL   | 課題編集  | 差し戻し | 削除  |
| 20   | 展開B         | へ行ったようかんして言いった。                       | 2022-01-10 | 2021         | 下書き中       | 山中 卓也         | 大阪大学 | 山本 春香                 | DL   | 編集    | 差戻   | 削除  |
| 51   | 展開B         | kadai1                                | 2022-02-10 | 2021         | 申請済み       | 山中 卓也         | 大阪大学 | 共同 太郎<br>Akdkdk Aklkg | DL   | 編集    | 差戻   | 削除  |
| 52   | 展開B         | kadai1                                | 2022-02-10 | 2021         | 下書き中       | 山中 卓也         | 大阪大学 |                       | DL   | 編集    | 差戻   | 削除  |
| 53   | 展開B         | kadai1                                | 2022-02-10 | 2021         | 申請済み       | 山中 卓也         | 大阪大学 | 共同 太郎<br>Akdkdk Aklkg | DL   | 編集    | 差戻   | 削除  |
|      |             |                                       |            |              |            |               |      |                       |      |       |      |     |
| 甲込扒沉 |             |                                       |            |              |            |               |      |                       |      |       |      |     |
|      |             | copyright 2021 TEW@Sanken, Osaka Univ |            |              |            |               |      |                       |      |       |      |     |
|      |             |                                       | c          | copyright 20 | 21 TEW@San | ken, Osaka on | liv  |                       |      |       |      |     |

## 公募期間における課題の操作 (編集・差し戻し・削除・ダウンロード)

- 公募期間においては、申請課題を 編集、差し戻し、削除、ダウンロード\*できます。
   \*ダウンロードは公募期間に限らずいつでも可能です。
  - 編集
     申込状況が"下書き中"であれば、編集
     ボタンで課題情報の再編集が可能
     です。再編集したものを[下書き保存]or [申請する]ことができます。
    - 差戻

申込状況が"申請済み"の場合、編集はできません。このときは 差戻 ボ タンをクリックすると、編集ができるようになります。

● 削除

誤って課題を登録した場合などは、除ボタンで削除できます。確認の ダイアログがでますので、[OK]をクリックすると、削除されます。

ダウンロード ( <sup>DL</sup> )

課題の内容を各課題の書式に反映した wordファイルをダウンロードできます。内容の確認にご利用ください。

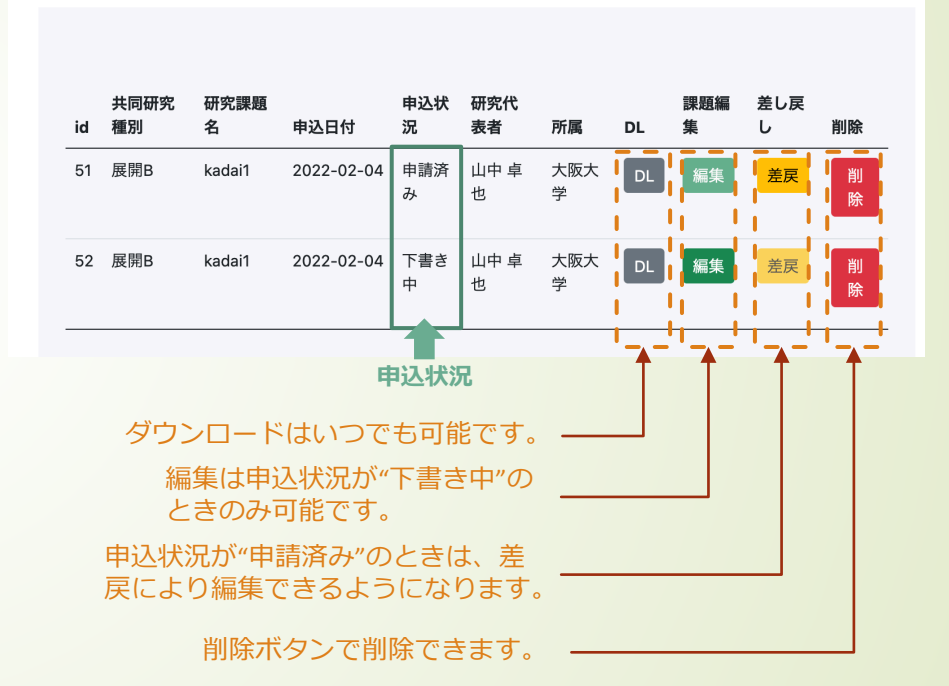

申請課題

## 申込状況が"受付済み"のときの差戻について

公募期間において、申請課題の申込状況が"受付済み"のときに差し戻しを行う場合

- 1. <sup>差戻</sup> ボタンをクリックしてください。
- 2. 受け入れ研究所(主)の拠点事務にメールが送信されます。 申込状況は"差戻し要求中"になります。
- 3. 拠点事務により申込状況が"下書き中"に変更されます。 その後、再編集が可能となります。

#### 共同研究 id 研究課題 種別 申込日付 研究代 況 研究代 表者 課題編 所属 差し戻 し 削除 51 展開B kadai1 2022-02-04 受付済 み 山中卓 也 大阪大 学 DL 編集 差戻 削除

1. 申込状況が "受付済み" のときに [差戻]ボタンをクリックします。

申請課題

2. 拠点事務に差し戻し要求のメールが送信 されます。

### kadai\_content 課題一覧 - 差し戻し -課題の差し戻し 下記の課題を差し戻しました.管理者にメール送信しました.管理者の操作をお待ちください 共同研究権例 展照6 研究代表者 2

| 共同研究種別        | 展開B                                   |
|---------------|---------------------------------------|
| 研究代表者         | 2                                     |
| 申込日付          | 2022-02-04                            |
| 申込状況          | 差し戻し要求中                               |
| 研究課題名         | kadai1                                |
| 研究課題名(英)      | kadai1_english                        |
| 共同研究者1        | 共同 太郎   M2   産研   ~30歳                |
| 共同研究者2        | Akdkdk Aklkg   D3   多元研   46歲~        |
| <u>TOPに戻る</u> |                                       |
|               | copyright 2021 TEW@Sanken, Osaka Univ |

3. 申込状況"が"差し戻し要求中"となります。

申請課題

 共同研究
 研究課題
 東辺日付
 申込日付
 申込代況
 研究代
 課題編
 差し戻
 削除

 51
 展開B
 kadai1
 2022-02-04
 差し戻し要
 山中卓
 大阪大
 DL
 編集
 差戻
 削除

## 課題情報 入力項目の説明(1/3)

フォームの入力項目の説明を以降に示しますので、入力時の参考にしてください。

(課題により入力項目は若干異なります。)

| 共同研究種別               | 適用年度                | 研究代表者          |              |                  | 課題登録マニュアル               |                                                                                                    |
|----------------------|---------------------|----------------|--------------|------------------|-------------------------|----------------------------------------------------------------------------------------------------|
| 展開                   | 2023                | 拠点 太郎          | 共同研究種別、      | 適用年度、            | 研究代表者が表                 | 長示されます。編集不要です。                                                                                                  |
|                      |                     |                |              |                  |                         |                                                                                                    |
| 研究課題名 必須             |                     |                |              |                  |                         |                                                                                                    |
|                      |                     |                |              |                  |                         |                                                                                                    |
| 研究課題名(英語) 必须         |                     |                |              |                  |                         |                                                                                                    |
|                      |                     |                |              |                  |                         |                                                                                                    |
| 新規·継続                |                     |                |              |                  |                         |                                                                                                    |
| 新規                   |                     | ~              |              |                  |                         |                                                                                                    |
| ↓ → ★由語以及に他理題/       | (由誌する提会けチャック) てください | 本在度に他の課題にも重    | <u> </u>     | - ックレナイギキ        | N N                     |                                                                                                    |
|                      |                     | - 本牛皮に他の誅庭に 0重 | 後して中時する物白はノコ |                  |                         |                                                                                                    |
| , राप्यत्र भग का     |                     |                |              |                  |                         | -                                                                                                    |
| 「<br>「<br>研究目的」<br>源 |                     |                |              |                  |                         |                                                                                                    |
|                      |                     |                |              | 500字以内で記入してください。 |                         |                                                                                                    |
|                      |                     |                |              |                  |                         |                                                                                                    |
| 研究計画                 |                     |                |              |                  |                         |                                                                                                    |
|                      |                     |                |              | 共同研究受入教員との役割分担   | 1も明確にし、500字程度で記入してください。 |                                                                                                    |
| i                    |                     |                |              |                  |                         | i de la companya de la companya de la companya de la companya de la companya de la companya de la companya de l |
|                      |                     |                |              |                  |                         |                                                                                                    |
|                      |                     |                |              |                  |                         | -                                                                                                    |
|                      |                     |                |              |                  | ── 右下に斜約                | 線のあるテキスト欄はドラッグすると拡大できます。                                                                                        |

課題情報 入力項目の説明(2/3)

|                             | 各項目に入力してください。                                                                                                    |
|-----------------------------|----------------------------------------------------------------------------------------------------|
| 学会発表 (招待/依頼講演 5 件程度)        |                                                                                                    |
| <b>未所計画 <mark>必须</mark></b> | そ<br>未所予定研究所名、人数、回数(約〇人×約〇回)を記入してください。                                                                                                    |
| 使用予定の装置等                    |                                                                                                    |
|                             | <ul> <li>申込時点で使用する装置等が分かっている場合は記入してください。</li> <li>(記入例) 産業科学研究所量子ビーム科学研究施設・U(シド電子加速器、<br/>600MHz CryoprobeプローブNMR、マテリアル先進リサーチインフラ(ARIM)</li> <li>※ナノサイエンス・デバイス研究領域(大阪大学庫業科学研究所)「量子ビーム科<br/>学研究施設」の利用を伴う申請の場合には、別途「放射線安全審査」申請が必要<br/>です。該当課題の代表者は、屋研量子ビーム科学研究施設「共同利用/物質・デバ<br/>イス領域共同研究拠点利用サイトログインページ」(http://osku.jp/z0170)より登</li> </ul> |

右下に斜線のあるテキスト欄はドラッグすると拡大できます。

## 課題情報 入力項目の説明(3/3)

| 受け入れを希望する研究所・研究領域(主) 必須                                                                                                    |                                                   |
|----------------------------------------------------------------------------------------------------|---------------------------------------------------|
| 受け入れ研究所     ・     ・       共同研究受入教員名     メールアドレス     職名     職名(その他)                                                                       | 受入研究所名、受入教員名、メールアドレス、<br>受入教員の職名を入力してください。        |
| 受け入れを希望する研究所・研究領域(副) 必須                                                                                                    |                                                   |
| 大同研究受入教員名     メールアドレス     職名     職名(その他)                                                                                                 | 受人研究所(副)かある場合は人力してくたさい。<br>研究所名は(主)と同じものは選択できません。 |
|                                                                                                    |                                                   |
| 共同研究参加者                                                                                                    |                                                   |
| 本欄に記載ある者に限り予算の利用が可となります。<br>院生等も参加できますが、学生教育研究災害傷害保険(略称「学研災」) 及び学研災付帯賠償責任保険(略称「付帯賠责」)同等以上の保険加入が必要です。<br>※変更(追加等)が生じた場合は申請システムより更新してください。 |                                                   |
| 1 氏名     職名     所属     所属機関種別       ····································                                                                 | 共同研究参加者は、課題登録時もしくは採択後にも、<br>入力・追加ができます。           |
| 年齢区分 性別                                                                                                    |                                                   |
| 2 氏名     職名     所属     所属機関種別                                                                                                    |                                                   |
| 年齢区分 性別                                                                                                    |                                                   |